### HI-SPEED USB AUDIO/VIDEO GRABBER USER MANUAL MODEL 162579

# Eife just got easier.™

MAN-162579-UM-0715-03

#### **INTRODUCTION**

Thank you for purchasing the Manhattan<sup>®</sup> Hi-Speed USB Audio/Video Grabber, Model 162579.

Ideal for sharing favorite video clips or "snapshots" through e-mail or on the Web, the Hi-Speed USB Audio/Video Grabber records and processes data from your camcorder, TV or other media device equipped with S-video or RCA outputs: Just connect the media source to a desktop or notebook computer to capture, convert and edit content. A single-button control with LED indicators activates a built-in chip that encodes directly in MPEG 1/2/4 format, and a full version of the application software is included to help get more professional results with minimal technical proficiency.

By following the instructions in this user manual — or the simpler setup procedure in the printed quick install guide included with the product — you'll soon be enjoying these popular features:

- Simple, single-button video snapshot and copy-and-pause control
- · Plug-and-play installation requires no batteries or external power
- · Compact, lightweight design ideal for travel and notebook computers
- Lifetime Warranty (For a complete list of country-specific warranties, go to manhattanproducts.com/warranty.)

#### **Package Contents**

- Hi-Speed USB Audio/Video Grabber
- RCA extension cable
- · Software and driver CD with user manual
- Quick install guide

#### **Minimum Recommended System Requirements**

- Hi-Speed USB equipped computer with CD-ROM (for software installation)
- 256 MB RAM, 1 GB free HD space, sound card (AC97 compatible), graphics card (DirectX 9.0c compatible) and Pentium 4 (1 GHz) or above
- Windows XP/Vista/7/8\* operating system

**NOTE:** Screen images presented in this user manual may have been modified to fit the format and can vary slightly depending on your operating system, but the basic installation/operation steps are similar.

\* The EZ Grabber function is not compatible with Windows 8.

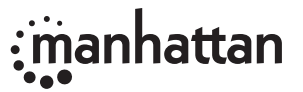

2

#### **HARDWARE CONNECTIONS**

Using the included RCA extension cable if needed (not depicted in the setup image below), make the appropriate connection(s) between your computer and the media source — camcorder, TV or whatever — through the Hi-Speed USB Audio/Video Grabber.

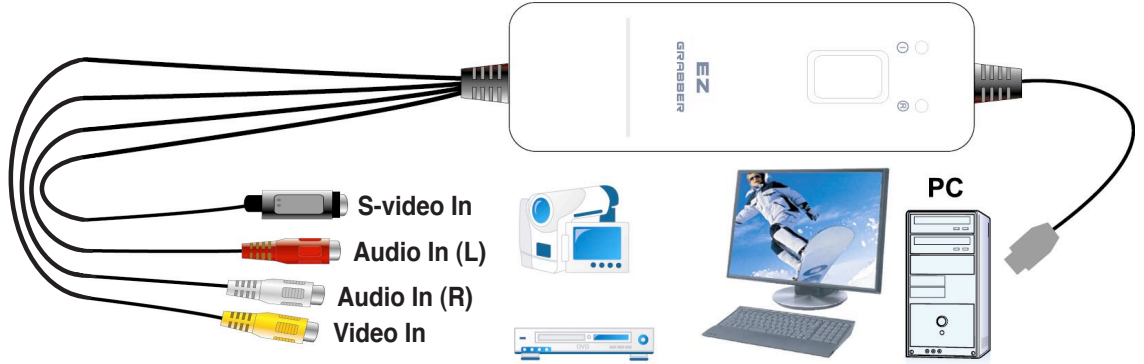

1. If the device has been connected properly, the Found New Hardware Wizard welcome screen displays (below). Click "Cancel."

| Found New Hardware Wizard |                                                                                                    |  |
|---------------------------|----------------------------------------------------------------------------------------------------|--|
|                           | This wizard helps you install software for:                                                                                       |  |
|                           | If your hardware came with an installation CD or floppy disk, insert it now.                                                      |  |
|                           | What do you want the wizard to do?                                                                                                |  |
|                           | <ul> <li>Install the software automatically (Recommended)</li> <li>Install from a list or specific location (Advanced)</li> </ul> |  |
|                           | Click Next to continue.                                                                                                    |  |
|                           | < <u>B</u> ack <u>N</u> ext > Cancel                                                                                              |  |

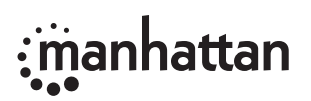

#### **DRIVER INSTALLATION**

1. Copy the alphanumeric License Key from the label of the enclosed software CD before you begin, as you'll need it in a later step. Insert the CD in your CD-ROM drive to display the initial menu. Click "Driver Install" or run Driver\Setup.exe.

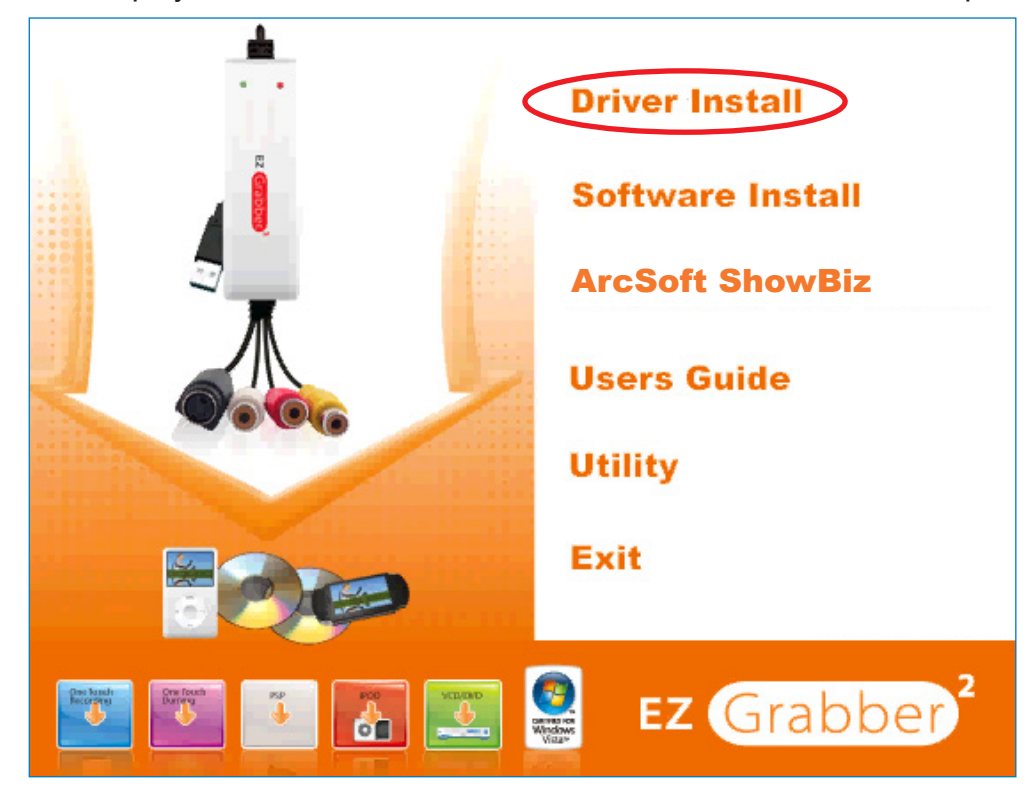

2. The InstallShield Wizard's initial Preparing to Install screen displays with a status bar to indicate that the process is underway. When the Ready to Install the Program screen displays, click "Install." Click "Back" to return to the previous screen; click "Cancel" to stop the installation.

| Driver Install 32-Bit - InstallShield Wizard                                                                       | X I                   |
|----------------------------------------------------------------------------------------------------|-----------------------|
| Ready to Install the Program                                                                                       |                       |
| The wizard is ready to begin installation.                                                                         |                       |
| Click Install to begin the installation.                                                                           |                       |
| If you want to review or change any of your installation settings, click Back. Click Cancel to exit<br>the wizard. |                       |
| InstallShield                                                                                                    |                       |
|                                                                                                    | K Back Install Cancel |

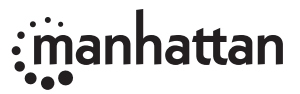

- 3. Subsequent Status screens indicate installation progress. If any Windows Security prompts display during installation, click "Install" or "Continue Anyway" to proceed.
- 4. When the InstallShield Wizard Complete screen displays, click "Finish." You can now proceed with the EZ Grabber software installation, as detailed below.

| Driver Install 32-Bit - InstallShield Wizard |                                                                                                    |
|----------------------------------------------|----------------------------------------------------------------------------------------------------|
|                                              | InstallShield Wizard Complete<br>The InstallShield Wizard has successfully installed Driver Install<br>32-Bit. Click Finish to exit the wizard. |
|                                              | < Back Finish Cancel                                                                                                    |

#### **EZ GRABBER INSTALLATION**

1. Click "Software Install" on the menu screen or run "EZ Grabber\Setup.exe" to install the application."

2. The InstallShield Wizard's Preparing Setup screen displays with a status bar to indicate the process is

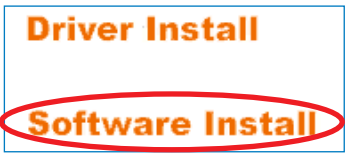

underway. When the Ready to Install the Program screen displays, click "Install." Click "Back" to return to the previous screen; click "Cancel" to stop the operation.

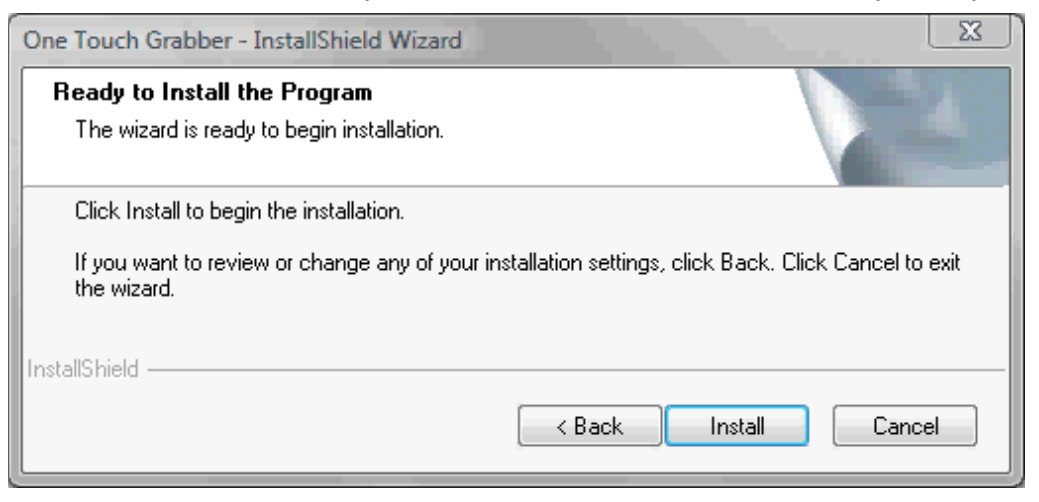

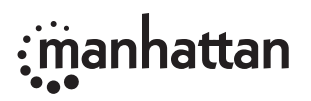

3. Subsequent Status screens may display to indicate installation progress. When the InstallShield Wizard Complete screen displays, click "Finish."

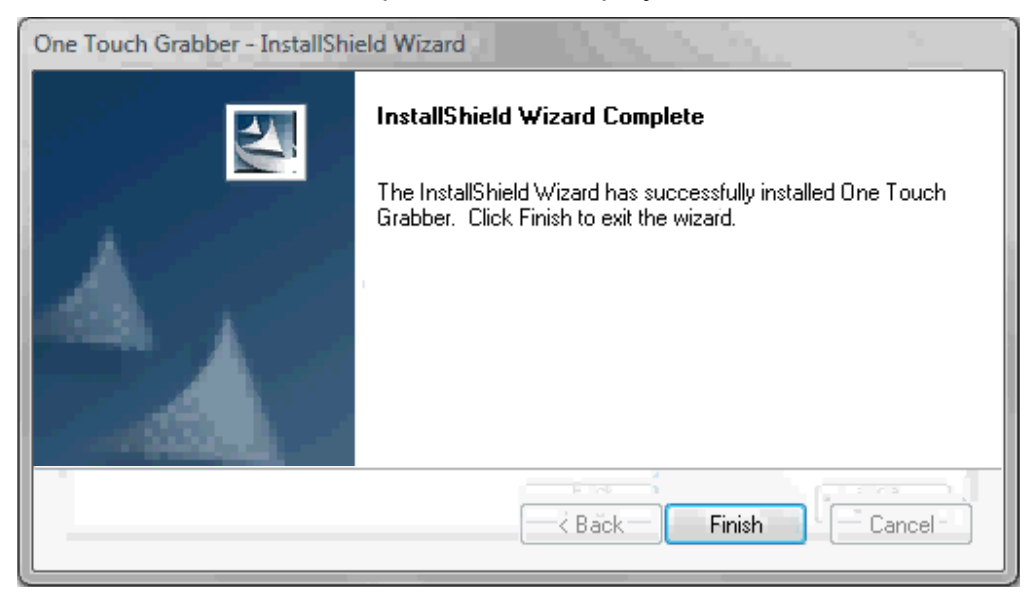

- 4. Once the EZ Grabber icon appears on your desktop, you can launch the application to display the EZ Grabber Main User Interface (shown below).
- \* The EZ Grabber function is not compatible with Windows 8.

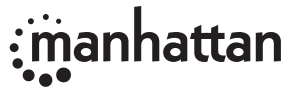

#### **EZ GRABBER MAIN USER INTERFACE**

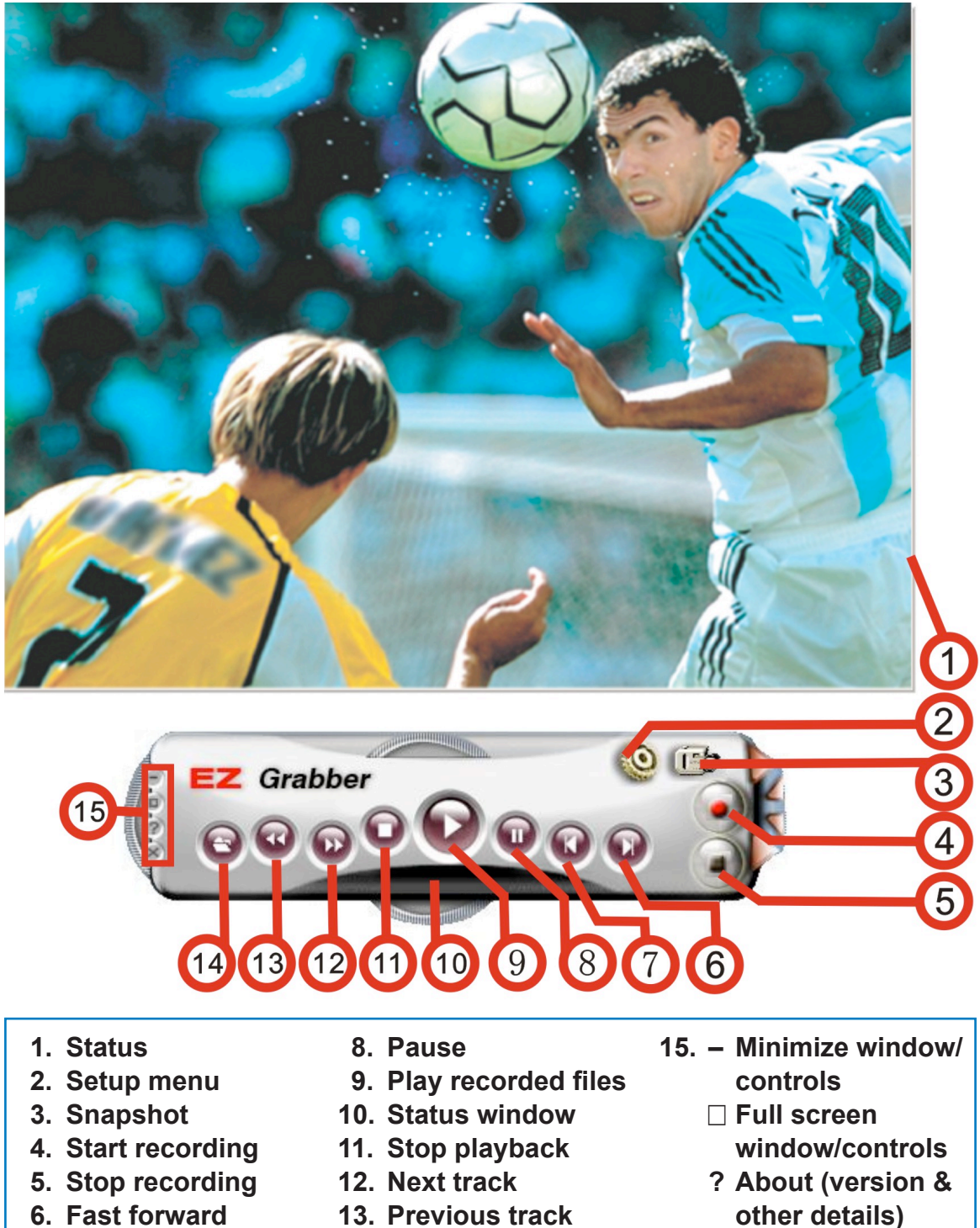

- 7. Fast reverse
- - - 14. Open recorded file
- X Exit

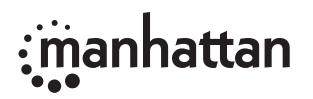

#### **VHS TO DVD SOFTWARE INSTALLATION**

- 1. Click "ArcSoft ShowBiz" on the menu screen.
- 2. When the Choose Setup Language screen of the InstallShield Wizard displays, select a language and click "Next." Click "Back" to return to the previous screen; click "Cancel" to stop the installation.
- 3. When the InstallShield Wizard's Welcome screen displays, click "Next."

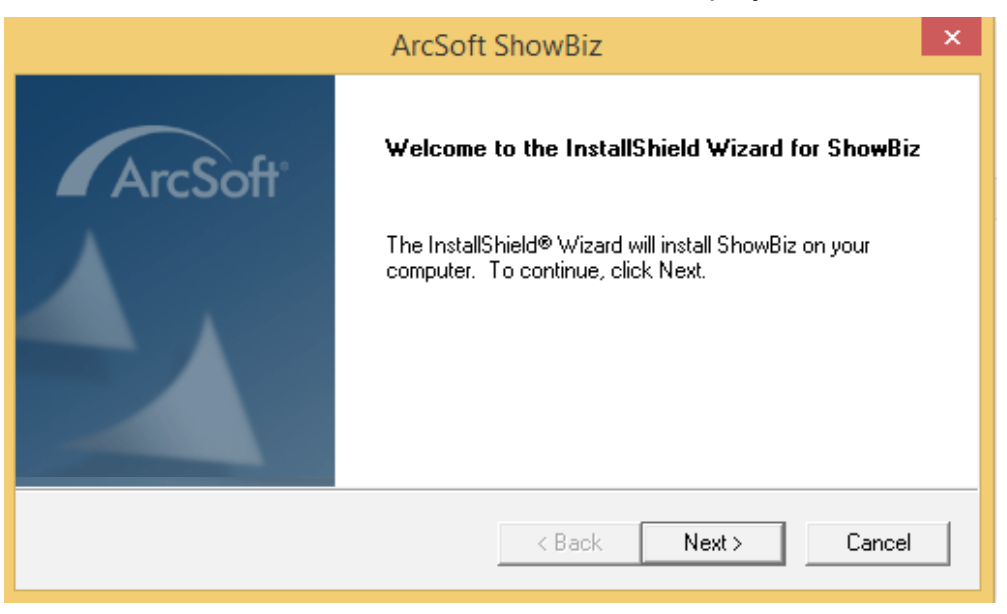

4. When the License Agreement screen displays, select "Yes" to continue.

| ArcSoft ShowBiz                                                                                                    | ×        |  |  |
|----------------------------------------------------------------------------------------------------|----------|--|--|
| License Agreement<br>Please read the following license agreement carefully.                                                                                                    | ArcSoft* |  |  |
| Press the PAGE DOWN key to see the rest of the agreement.                                                                                                    |          |  |  |
| End User License Agreement<br>The following is a legal software license agreement between you, the software end user,<br>and ArcSoft, Inc. Please carefully read this license agreement before using the relevant<br>ArcSoft software ("Software"). Installing the Software on a computer or other hardware<br>device indicates that you have read this license agreement and agree to its Terms. |          |  |  |
| this package or product on a single personal computer or hardware device. For each software licensee, the program can be used on only one personal computer or hardware v                                                                                                    |          |  |  |
| InstallShield                                                                                                    | /es No   |  |  |

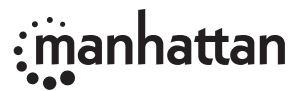

5. Fill in the User Name and License Key fields, then click "Next."

| ArcSoft                                                | ShowBiz              |
|--------------------------------------------------------|----------------------|
| Customer Information<br>Please enter your information. | ArcSoft              |
| User Name:                                             |                      |
| user<br>License Key:                                   |                      |
| GXEJTY-553A7E2ACW-74667QAY                             |                      |
|                                                        |                      |
| Instalioniela                                          | < Back Next > Cancel |

6. When the Choose Destination Location screen displays, click "Browse" to select your preferred destination folder for the ArcSoft ShowBiz file or simply use the automatically displayed default location (recommended). Click "Next" to continue.

| ArcSoft ShowBiz                                                                                          | ×          |  |
|----------------------------------------------------------------------------------------------------|------------|--|
| Choose Destination Location                                                                              |            |  |
| Select folder where Setup will install files.                                                            | ArcSoft    |  |
| Setup will install ShowBiz in the following folder.                                                      |            |  |
| To install to this folder, click Next. To install to a different folder, click Browse<br>another folder. | and select |  |
| Destination Folder                                                                                       |            |  |
| C:\Program Files (x86)\ArcSoft                                                                           | Browse     |  |
| InstallShield                                                                                            |            |  |
| < Back Next >                                                                                            | Cancel     |  |

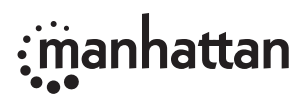

7. When the Select Program Folder screen displays, enter a preference in the Program Folder field or select a listing from the Existing Folders field. Click "Next" to continue.

| ArcSoft ShowBiz                                                                                                    | × |
|----------------------------------------------------------------------------------------------------|---|
| Select Program Folder<br>Please select a program folder.                                                                                                    | 8 |
| Setup will add program icons to the Program Folder listed below. You may type a new folder<br>name, or select one from the existing folders list. Click Next to continue.<br>Program Folders: |   |
| ArcSoft ShowBiz Existing Folders: Accessibility                                                                                                    |   |
| Accessories<br>Administrative Tools<br>HiDTV<br>Maintenance<br>Realtek<br>System Lools                                                                                                    |   |
| Tablet PC                                                                                                    |   |
| < Back Next > Cancel                                                                                                    |   |

8. When the Ready to Install the Program screen displays, click "Install." The ArcSoft ShowBiz Setup Status screen will display while files are loaded.

| ArcSoft ShowBiz                                                                       | ×       |
|---------------------------------------------------------------------------------------|---------|
| Setup Status                                                                          | ArcSoft |
| ShowBiz Setup is performing the requested operations.                                 |         |
| Installing: TotalMedia Studio<br>C:\\ArcSoft\TotalMedia Studio\language\ko\Design.htm |         |
| 67%                                                                                   |         |
| InstallShield                                                                         | Cancel  |

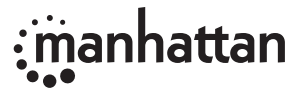

9. When the InstallShield Wizard Complete screen displays, click "Finish." The EZ Grabber and ArcSoft ShowBiz icons (right) should appear on your desktop. Click to launch either application.

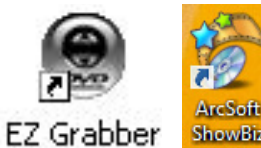

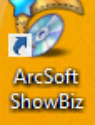

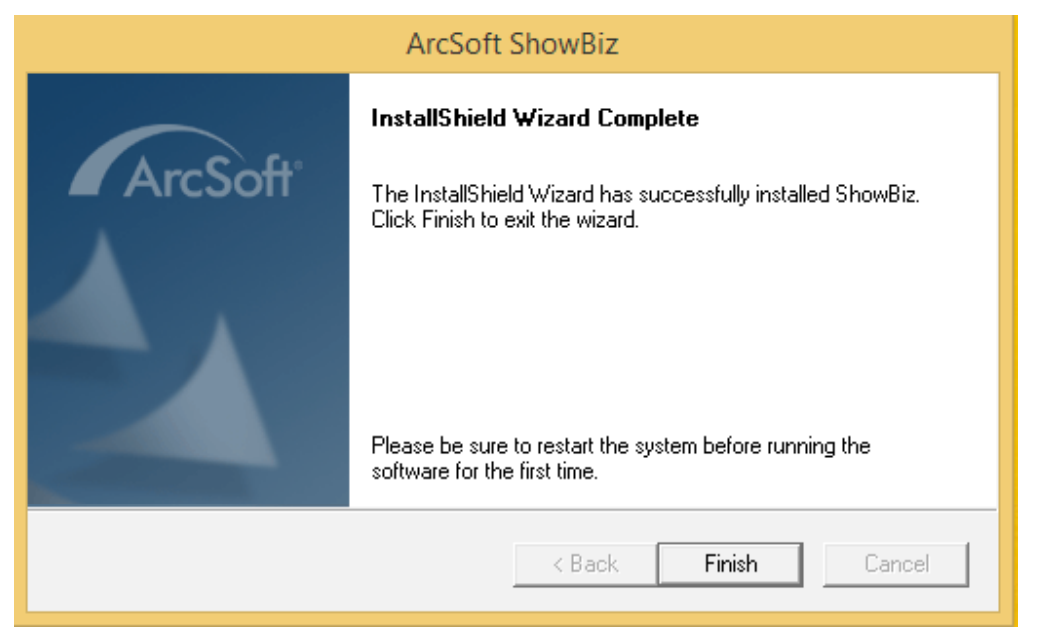

This sample screen shows launched application.

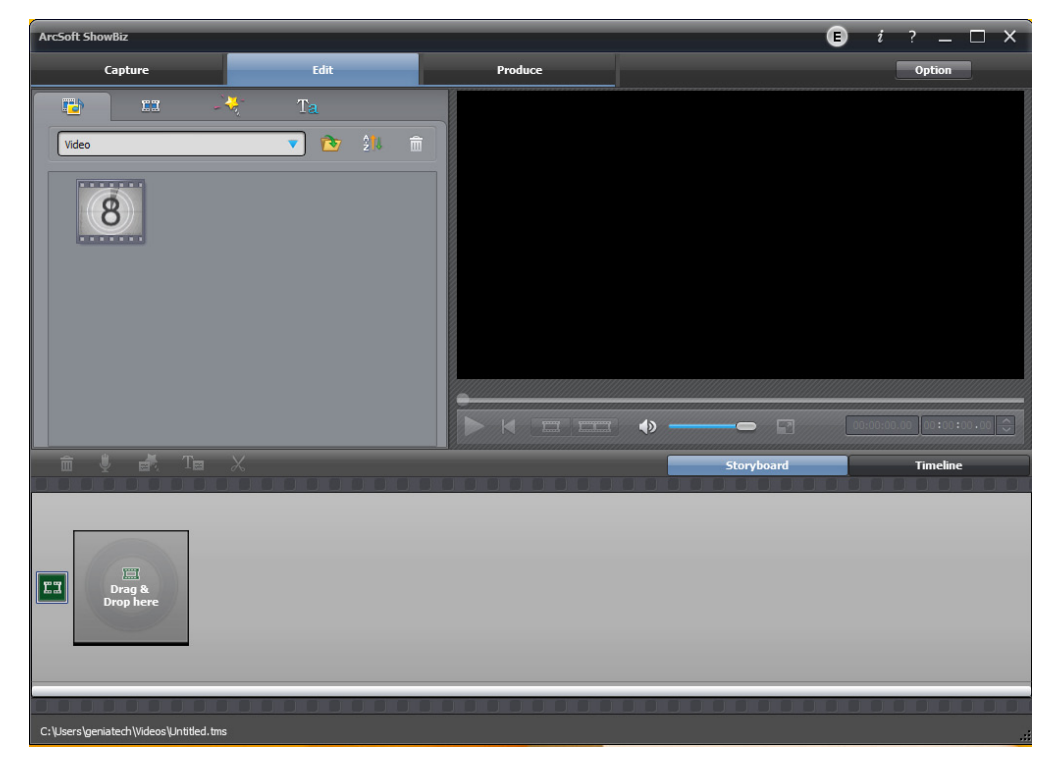

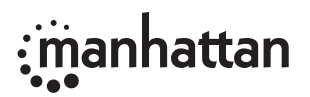

## • manhattan® Life just got easier.™

© IC Intracom. All rights reserved. Manhattan is a trademark of IC Intracom, registered in the U.S. and other countries.